## **iTrail Installation Instructions**

- 1. Go to <u>http://www.myitrail.com/downloads.html</u> to access iTrail software and driver download.
- 2. Select "Link" next to iTrail Software for All Windows Versions.

| Downloads                                                                                        |                                                                    |              |
|--------------------------------------------------------------------------------------------------|--------------------------------------------------------------------|--------------|
| Description                                                                                      | Filename                                                           | Download     |
| iTrail Software v3.5 for All Windows Versions<br>iTrail Windows Driver<br>iTrail Driver Uniostal | iTrail-3.5.exe<br>iTrail_Driver.exe<br>iTrail_Upiostall_Driver.exe | Link<br>Link |

3. Open the download and select next on the iTrail Setup Wizard. Accept the terms in the License Agreement and continue through the Setup Wizard. When the Setup Wizard is complete click Finish.

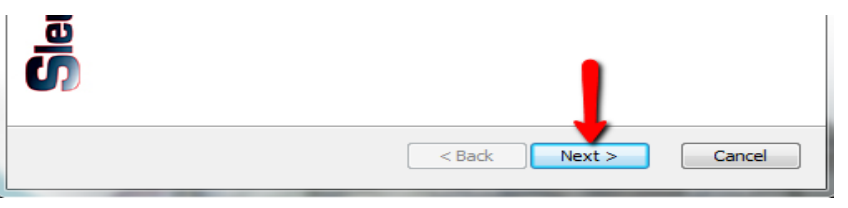

4. Go back to <u>http://www.myitrail.com/downloads.html</u> and select iTrail Windows Driver Link.

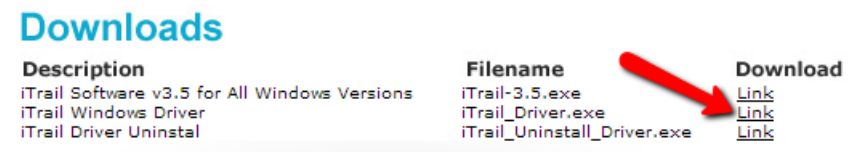

5. Open the download and select Install GPS Logger. Connect the logger only when prompted to do so.

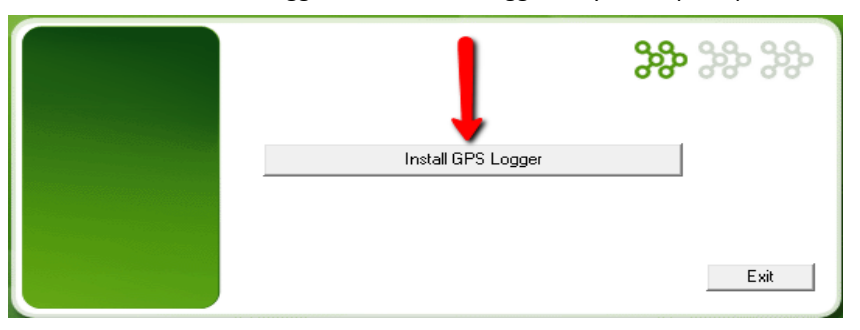

6. After the driver is installed go to Setup in the top left hand corner of the iTrail software and select Setup Device. If the Device Setup windows says "Device Connected" the driver was installed correctly and the iTrail software and logger are communicating successfully.

| 🚸 Logger Setting |                          |             | ×            |
|------------------|--------------------------|-------------|--------------|
| Device Se        | etup                     |             |              |
| Interval : 5 se  | conds                    | Device Co   | nneceted     |
| Linable Buildin  | Connected GPS Logger suc | ccessfully. | Reset Device |
|                  |                          |             | Save Setup   |
|                  |                          |             | Close        |